## Reports

The **Reports** option is accessible from both the **Menu Bar** and a **Widget**.

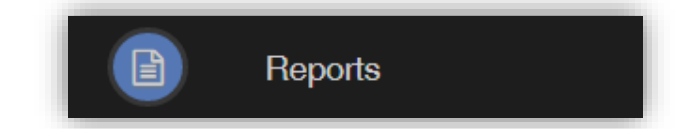

The Widget will display the last 5 reports or letters that have been published by the school.

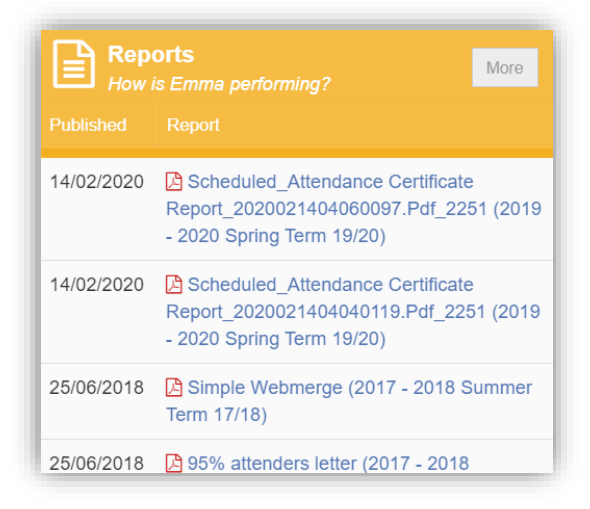

Click on the **More** button to open the **Report** page, which will list all **Reports** available.

| 🖹 Repo     | rts How is Emma performing?                                                                             |   |   | YOU ARE HERE: 🚿 Dashbu                                                                                                    | oar |
|------------|----------------------------------------------------------------------------------------------------|---|---|----------------------------------------------------------------------------------------------------|-----|
| Reports    |                                                                                                    |   |   | Preview                                                                                                    |     |
| 14/02/2020 | Scheduled_Attendance Certificate<br>Report_2020021404060097.Pdf_2251 (2019 - 2020<br>Spring Term 19/20) | ۲ | ß | Previous Next Page: 1 of 1                                                                                                    |     |
| 14/02/2020 | Scheduled_Attendance Certificate<br>Report_2020021404040119.Pdf_2251 (2019 - 2020<br>Spring Term 19/20) | ۲ | ß | Attendance Certificate Report Bromcom Helpdesk Secondary School                                                                                                    |     |
| 25/06/2018 | Simple Webmerge (2017 - 2018 Summer Term<br>17/18)                                                      | ۲ | ß | Automitic 2 Late of Fairs 2 Late of Fairs 2 La |     |
| 25/06/2018 | 95% attenders letter (2017 - 2018 Summer Term<br>17/18)                                                 | ۲ | ß | WB M Tu W Th F Pos Present(%) Auth(%) Unsuff(%) EA(%) Late(%)   060102000 ////////////////////////////////////                                                                                                    |     |
| 25/06/2018 | Poor Attenders (2017 - 2018 Summer Term 17/18)                                                          | ۲ | ß | OSC/20200 / / / / / / / / / 33 23 est / / 0 10 30.00 0 0.00 0 0.00 0 0.00 1 30.33   10/02/2020 / / / / / / / / / / 33 33 100.00 0 0.00 0 0.00 1 30.33   Totals: 195 165 94.87 10 5.13 0 0.00 0 0.00 1 0.51                                                                                                    |     |
| 04/06/2018 | Yr8 Spring Report (2017 - 2018 Summer Term<br>17/18)                                                    | ۲ | ß | The above statement is an accurate report detailing the attendance of EMMA ADESIYAN for the period 08/01/2020 to 14/02/2020<br>inclusive<br>Head of School Mr S Lewin<br>Bromcom Helpdexk Secondary School                                                                                                    |     |
| 13/03/2018 | Poor Attenders (2017 - 2018 Spring Term 17/18)                                                          | ۲ | ß | Prospect House Honses House to Browney London bird VL V<br>Academic Code Key<br>No sea of tem Romal Basson / Present<br>Inness - Romal Basson / Present                                                                                                    |     |

Click on the **Report** name to download it, the format of the **Report** will be displayed to the right. Click on the **Eye** icon to see a **Preview** of the **Report** on the right side of the page.